## ИНСТРУКЦИЯ ДЛЯ ПОДКЛЮЧЕНИЯ К СЕАНСАМ ВКС ОРГАНИЗУЕМЫЕ ДЕПАРТАМЕНТОМ ЗДРАВООХРАНЕНИЯ КОСТРОМСКОЙ ОБЛАСТИ

Технические требования для ПО TrueConf:

- 1. Операционная система (OC) не ниже Windows 7 SP1 и выше(Win10, macOS 10.12+);
- Процессор не менее Intel Core i5-2xxx (от 3,3 ГГц), Intel Core i7-2xxx (от 3,0 ГГц), Intel CPU 2,2 ГГц + HD Graphics 2000 и лучше;
- 3. Оперативная память, не менее 2Гб (при условии, что компьютер используется только для ВКС);
- 4. Видеокарта совместимость с DirectX 10.0, 512МБ (мин. NVidia 8600 GS, Radeon HD 2600 XT, Intel GMA X4500HD);
- 5. Ширина канала связи(скорость Интернет-соединения) от 2 Мбит/с в обоих направлениях (с учётом распределения общей скорости на учреждение на количество потребителей ПК в сети Интернет);
- 6. Камера уровня Logitech<sup>®</sup>: <u>C920</u>, <u>C922</u>, <u>C930e</u>, <u>BCC950</u>, <u>GROUP</u>, <u>PTZ Pro 2</u>, <u>ConferenceCam</u> <u>Connect</u>, Microsoft<sup>®</sup>: LifeCam Studio, LifeCam Cinema
- 7. Настоятельно рекомендуется использование выносного микрофона USB (не встроенный).

Для участия в сеансах видеоконференцсвязи необходимо скачать и установить ПО с сайта МИАЦ по следующей ссылке: <u>https://miac44.ru/services/telemedicina/trueconf.html</u>

После выполнения установки, необходимо запустить ПО и в меню «Настройки» - > «Сеть»

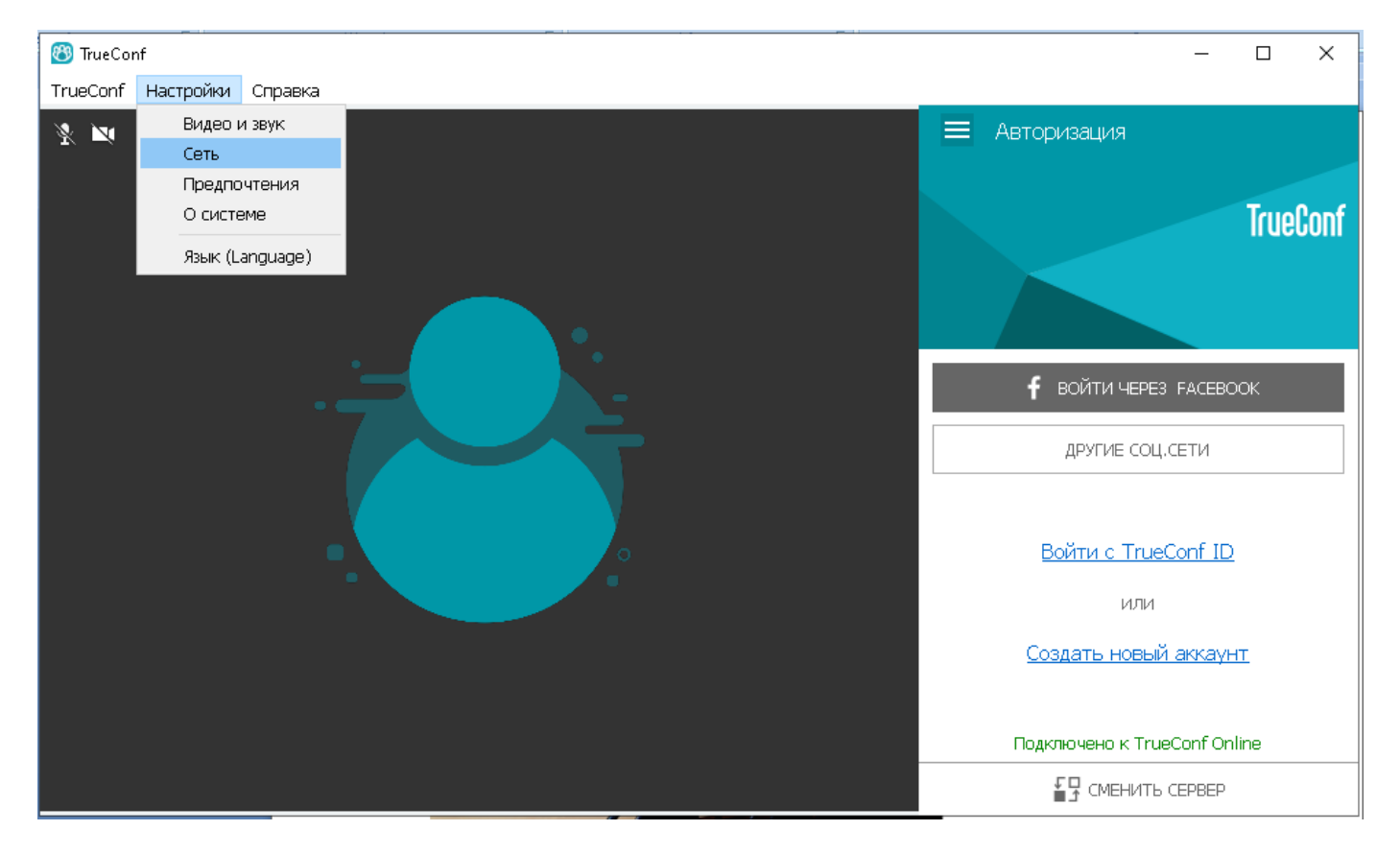

Прописать адрес TrueConf Server - vks.dzo44.ru и нажать кнопку «Подключиться». В случае успешного результата должно появиться информационная строка зелёного цвета «Подключено к vks.dzo44.ru#vcs»

| 🛞 TrueConf - Настройки - Сеть - Основн | De                                 | ×                                   |
|----------------------------------------|------------------------------------|-------------------------------------|
| Видео и звук 🕨                         | Состояние сети:                    | Подключено к vks.dzo44.ru#vcs       |
| Сеть 👻                                 | Соединение с серверо               | M:                                  |
| Основное                               | 🔵 Облачный сервис TrueConf Online  |                                     |
| Ограничения                            | TrueConf Server                    |                                     |
| Тест                                   | vks.dzo44.ru                       | ▼                                   |
| Предпочтения 🕨                         |                                    |                                     |
| Язык (Language)                        |                                    | одолочитвся                         |
| О системе                              | 🔲 Запретить прямо                  | е соединение                        |
|                                        | Выполнять прове<br>запуске приложе | рку на доступные сервера при<br>ния |
|                                        | Посмотреть списа                   | <u> 2K</u>                          |
|                                        | Настройки прокси                   |                                     |
|                                        | 🔲 Использовать сис                 | стемные настройки прокси 🛛 🔀        |
|                                        |                                    |                                     |
|                                        |                                    |                                     |
| Черный список                          |                                    |                                     |

Далее нужно закрыть меню этих настроек. В поле TrueConf ID ввести логин своей учётной записи и заполнить поле пароль.

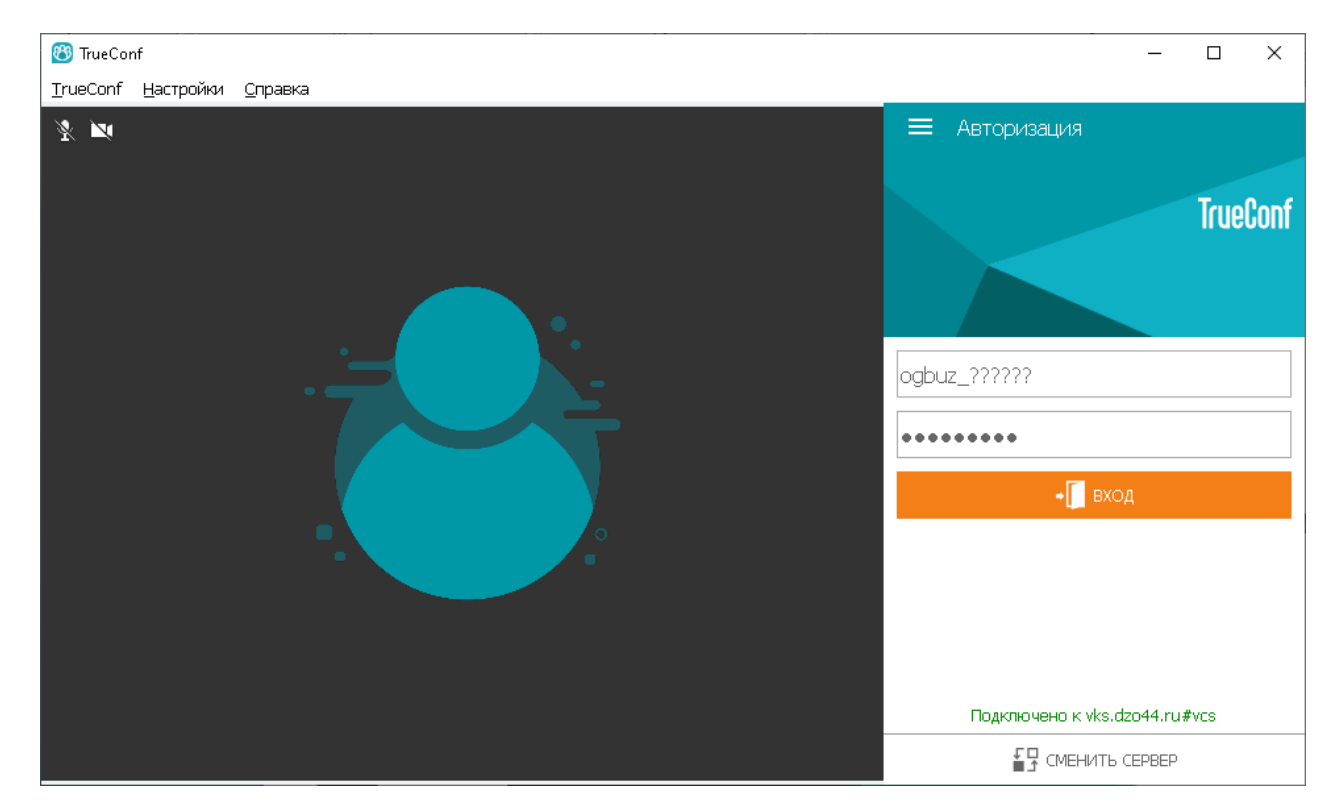

Если логин и пароль введены верно при нажатии кнопки «ВХОД» происходит авторизация учётной записи в системе ВКС департамента здравоохранения Костромской области. В ином случае, необходимо связаться со специалистами отдела ИТ ОГБУЗ «МИАЦ», конт.тел. +7(4942)22-73-91 (it@miac.dzo-kostroma.ru)

Далее необходимо настроить камеру и микрофон в разделе «Настройки» -> «Видео и звук». Убедитесь, что выбраны правильные устройства ввода/вывода в пункте "Настройки"->"Видео и звук"->"Основное".

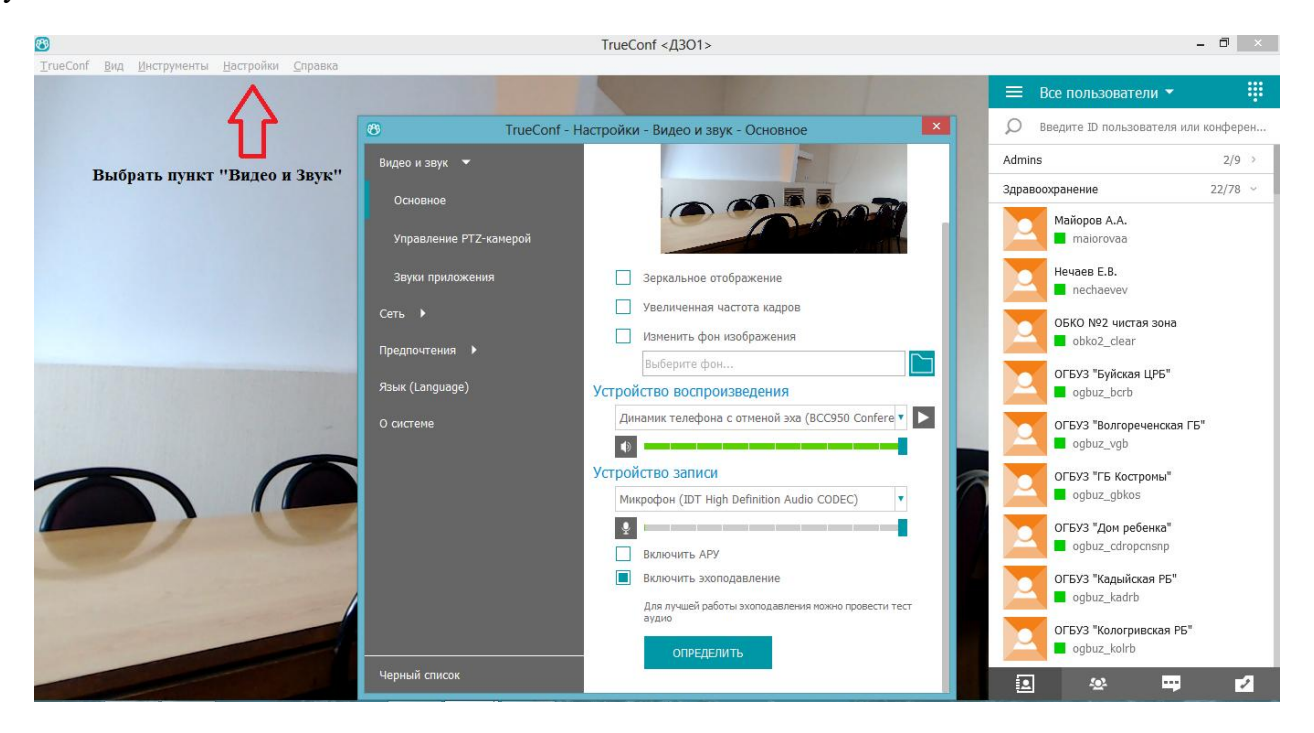

ВАЖНО: В целях устранения эффекта «ЭХО» устройств ввода (микрофон) и вывода (колонки, динамики) должны быть ЕДИНСТВЕННЫМИ ВКЛЮЧЕННЫМИ, остальные выключены! Какое либо ПО использующее камеру и микрофон, должно быть ВЫКЛЮЧЕНО!

| 🔭 ТrueConf - Настройки - Видео и звук - Основное |                                                              |  |  |
|--------------------------------------------------|--------------------------------------------------------------|--|--|
| Видео и звук 🔻                                   |                                                              |  |  |
| Основное                                         |                                                              |  |  |
| Управление PTZ-камерой                           |                                                              |  |  |
| Звуки приложения                                 | Зеркальное отображение                                       |  |  |
| Сеть 🕨                                           | Увеличенная частота кадров                                   |  |  |
| <b>1</b>                                         | Изменить фон изображения                                     |  |  |
| Предпочтения 🕨                                   | Выберите фон                                                 |  |  |
| Язык (Language)                                  | Устройство воспроизведения                                   |  |  |
| О системе                                        | Динамик телефона с отменой эха (BCC950 Confere 🔻 🕨           |  |  |
|                                                  |                                                              |  |  |
|                                                  | Устройство записи                                            |  |  |
|                                                  | Микрофон (IDT High Definition Audio CODEC)                   |  |  |
|                                                  | §                                                            |  |  |
|                                                  | Включить АРУ                                                 |  |  |
|                                                  | Включить эхоподавление                                       |  |  |
|                                                  | Для лучшей работы эхоподавления можно провести тест<br>аудио |  |  |
|                                                  | ОПРЕДЕЛИТЬ                                                   |  |  |
| Черный список                                    |                                                              |  |  |

| Вид | 1eo                                        |   |   |
|-----|--------------------------------------------|---|---|
|     | BCC950 ConferenceCam                       | • | Q |
|     | BCC950 ConferenceCam                       |   |   |
|     | HP HD Webcam [Fixed]                       |   |   |
|     | Не использовать                            |   |   |
| Ус  | тройство записи                            |   |   |
|     | Микрофон (IDT High Definition Audio CODEC) | • | , |
|     | Микрофон (IDT High Definition Audio CODEC) |   | 1 |
|     | Не использовать                            |   |   |
|     |                                            |   | - |

Под пунктом "Устройство записи" нужно поставить галку в пунктах "Включить АРУ" и "Включить эхоподавление":

## Устройство записи

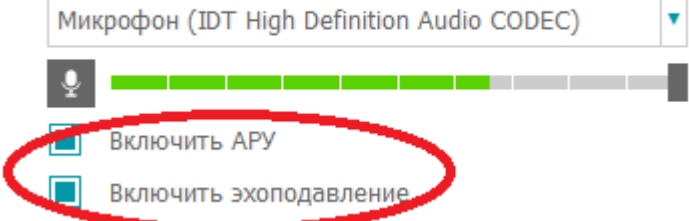

Далее, необходимо перейти во вкладку "Предпочтения":

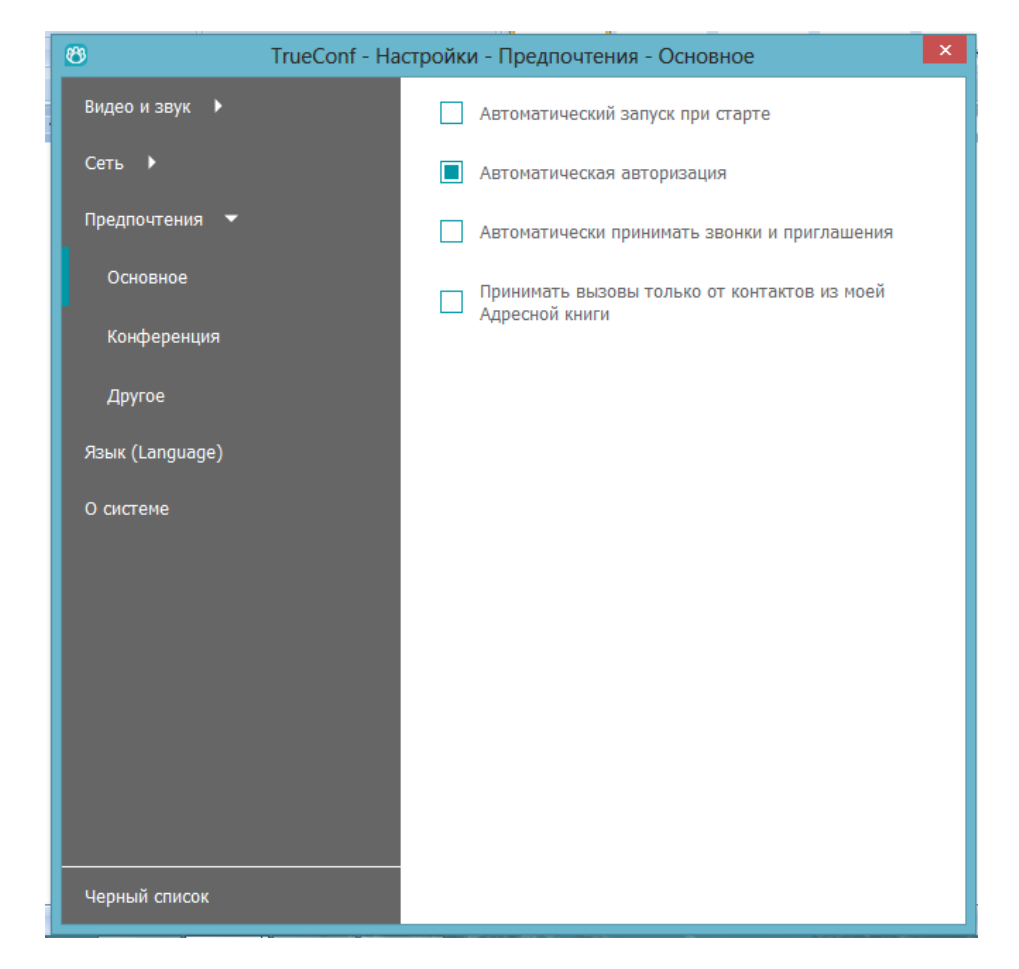

Отметить чекбокс на пункте "Автоматически принимать звонки и приглашения":

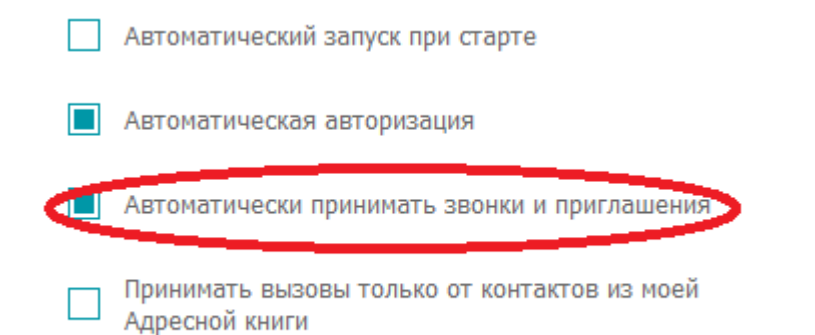

Дальше в разделе "Предпочтения"->"Конференция":

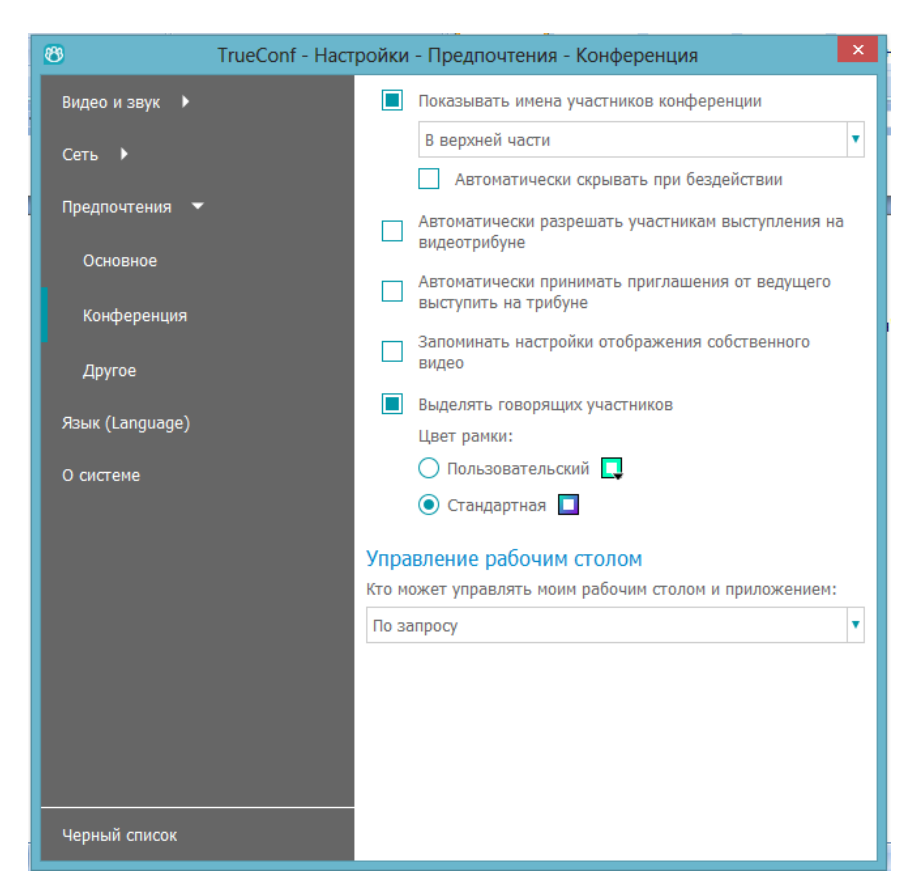

Отметить чекбокс на пункте "Автоматически принимать приглашения от ведущего выступить на трибуне":

| Автоматически разрешать участникам выступления на<br>видеотрибуне       |
|-------------------------------------------------------------------------|
| ньтоматически принимать приглашения от ведущест<br>выступить на трибуне |
| Запоминать настройки отображения собственного<br>видео                  |
| Выделять говорящих участников                                           |
| Цвет рамки:                                                             |
| 🔘 Пользовательский 🔲                                                    |
| 💽 Стандартная 🔲                                                         |

Необходимо обязательное Личное или Вашего IT-специалиста участие в технической проверке качества связи за 10 минут до начала совещания!!!